## **Connect a Case Configuration Set to a Solution**

Last Modified on 08/14/2023 12:08 pm EDT

Starting with V10.0, Cora SeQuence has been renamed to Cora Orchestration.

After you have created a config set, you need to connect the config set to Case Management solution(s) for which you want to apply the conditions.

- 1. In the Administration site, go to Solutions.
- 2. Open a Case Management solution.
- 3. In the ConfigSet Common Tasks, click Define ConfigSet.

| Solution Common Tasks                    |
|------------------------------------------|
| ID: d5f582e3-c1e4-45ea-bda4-694cb0cada3a |
| → Open Configuration Wizard              |
| → Export Package                         |
| → <u>Delete Solution</u>                 |
| → <u>Validate Solution</u>               |
| → <u>Manage Localization</u>             |
|                                          |
| ConfigSet Common Tasks                   |
| → <u>Define ConfigSet</u>                |

4. In the ConfigSet Definition window, choose whether you want to create a new config set, or select an existing config set for the solution.

If you choose to create a new config set, then you can create an empty config set and later edit it to add conditions.

Or, you can select an existing config set form the list.

| ConfigSet Definition                                                |      | × |
|---------------------------------------------------------------------|------|---|
| Configset Definition                                                |      |   |
| ConfigSet Definition                                                |      |   |
| <ul> <li>Create New ConfigSet</li> </ul>                            |      |   |
| Create a new ConfigSet and set it as the solution's ConfigSet       |      |   |
| Select Existing ConfigSet                                           |      |   |
| Select an existing ConfigSet and set it as the solution's ConfigSet |      |   |
| Select ConfigSet                                                    |      |   |
| NorthTeamA                                                          |      |   |
|                                                                     |      |   |
|                                                                     |      |   |
|                                                                     |      |   |
|                                                                     |      |   |
| OK Cance                                                            | el 🛛 |   |
|                                                                     |      |   |

5. Click **OK**. The applied config set appears in the solution ConfigSet Common Tasks section.

| ID: d5f582e3-c1e4-45ea-bda4-694cb0cada3a                      |  |
|---------------------------------------------------------------|--|
| Open Configuration Wizard                                     |  |
| <u>Export Package</u>                                         |  |
| Delete Solution                                               |  |
| Validate Solution                                             |  |
| → Manage Localization                                         |  |
| ConfigSet Common Tasks<br>NorthTeamA ( <u>Edit   Change</u> ) |  |
|                                                               |  |
| North learnA ( <u>Edit</u>   <u>Change</u> )                  |  |